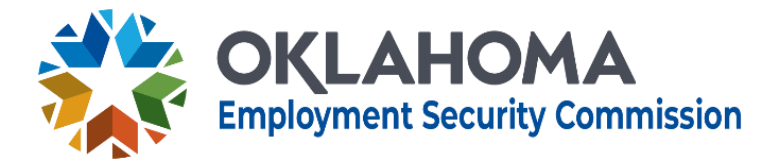

## Workforce System Technical Assistance

## Individual Service Strategies in EmployOklahoma

Effective Date of Policy: 02/14/2025 Rescissions: N/A Policy Number: WSTA #05-2025 Approved By: Trae Rahill, Chief Executive Officer

## STAKEHOLDERS:

- Workforce Development Board Staff
- Service Provider Staff
- OESC Regional Managers

**PURPOSE:** The Oklahoma Employment Security Commission (OESC) as the Governor's chosen Workforce Innovation and Opportunity Act (WIOA) administrative entity provides this issuance as guidance for local workforce development boards on data mapping for ISS in EmployOklahoma.

**MESSAGE:** As part of the transition from OK Job Match to EmployOklahoma, the data for Individual Service Strategies (ISS) for all migrated Youth participants has been moved into the new ISS format. Due to the differences in the ISS layout, this document outlines where the migrated data will be located within the ISS in EmployOklahoma, as well as where to enter the data for enrollment beginning January 1, 2025.

Participants that were enrolled into the youth program prior to January 1, 2025, may have migrated data entered into the ISS according to the following chart.

| Number | OKJM ISS Fields | EmployOklahoma ISS Fields                 |
|--------|-----------------|-------------------------------------------|
|        |                 | Tutoring: study skills training and       |
| 1      |                 | instruction leading to secondary school   |
| 1      |                 | completion, including dropout prevention  |
|        |                 | strategies                                |
| 2      |                 | Alternative secondary school offerings    |
|        |                 | Activities that help youth prepare for    |
| 3      |                 | transition to postsecondary education and |
|        |                 | training                                  |
|        |                 | Paid and unpaid work experience (summer   |
| 4      |                 | employment, pre-apprenticeship programs,  |

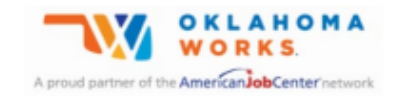

The Oklahoma Employment Security Commission is an equal opportunity employer/program. Auxiliary aids and services are available upon request to individuals with disabilities.

|    |                                              | internships, job shadowing, OJT) with                       |
|----|----------------------------------------------|-------------------------------------------------------------|
|    |                                              | academic and occupational education                         |
|    | Comprehensive                                | Labor market and employment information                     |
| 5  | Objective Assessment                         | including career awareness, career                          |
|    | and Career Research                          | counseling, and career exploration services                 |
|    |                                              | Education offered concurrently with                         |
| 6  |                                              | workforce preparation and training for a                    |
|    |                                              | specific occupation                                         |
| 7  | Training Goals and<br>Achievement Objectives | Occupational Skills Training                                |
| 8  |                                              | Entrepreneurial skills training                             |
| 9  | Supportive Services<br>Needs                 | Supportive Services                                         |
| 10 |                                              | Adult Mentoring                                             |
|    |                                              | Comprehensive Guidance and Counseling                       |
| 11 |                                              | (may include alcohol abuse counseling and                   |
|    |                                              | referral)                                                   |
| 10 | Follow-Up Services                           |                                                             |
| 12 | Planned                                      | Follow-Up                                                   |
|    |                                              | Leadership development                                      |
| 10 |                                              | opportunities/Opportunities to develop                      |
| 13 |                                              | social behaviors, other soft skills, and                    |
|    |                                              | leadership opportunities                                    |
| 14 |                                              | Financial Literacy                                          |
|    | Assistive Technology                         |                                                             |
|    | Needs for Achieving                          |                                                             |
| 45 | Goals                                        |                                                             |
| 15 |                                              | Potential Barriers to Goal Achievement:                     |
|    | Economic Need                                |                                                             |
|    | Statement and Planning                       |                                                             |
| 16 | Client Progress Review                       | Case Notes/ISS Review Updates                               |
|    |                                              | Employment Plan-Goals-Long Term-                            |
|    |                                              | Occupational Employment                                     |
| 47 | Employment Goals &                           |                                                             |
| 1/ | Achievement Objectives                       | Performance Indicators: Employment Rate-                    |
|    |                                              | 2 <sup>nd</sup> Quarter and Employment Rate-4 <sup>th</sup> |
|    |                                              | Quarter                                                     |
| 40 | Job Seeker Strengths                         |                                                             |
| 18 | and Attributes                               | Employment Plan-Strength                                    |
|    | Client Responsibilities                      |                                                             |
| 19 | and Agency                                   | Employment Plan-Notes                                       |
|    | Responsibilities                             | F - ,                                                       |
| 20 | Additional Notes                             | Employment Plan-Additional Notes                            |
|    |                                              |                                                             |

| 21 | Performance Goals and<br>Accountability Indicators | Employment Plan-Goals-Short Term-<br>Educational/Performance Indicators:<br>Measurable Skills Gain |
|----|----------------------------------------------------|----------------------------------------------------------------------------------------------------|
|    |                                                    | Employment Plan-Notes (some migrated over in the Job Seeker Progress review data)                  |

All enrollments after January 1, 2025, must enter data according to the following guidance.

To create or update an ISS, navigate to the Enrollment, and click on the "Create/Update ISS" button.

| Enrollment<br>Kelly Johnson          | į                          |           | + Follow      | Edit Create/Update IEP | Upload Document                                 | Create/Update ISS | Create Fo   |
|--------------------------------------|----------------------------|-----------|---------------|------------------------|-------------------------------------------------|-------------------|-------------|
| Enrollment Date Si<br>1/13/2025 E    | <sub>tage</sub><br>nrolled |           |               |                        |                                                 |                   |             |
| Related List Quick Link              | S ()                       |           |               |                        |                                                 |                   |             |
| Enrollment Services (5)              | Follow Ups (0)             | Notes (0) | Documents (0) | Enrollment History (5) | AJLA Enrollment<br>Demographic<br>Snapshots (1) | Employmen         | t Plans (1) |
| Service Funding<br>Distributions (1) | Approval History (3)       |           |               |                        |                                                 |                   |             |

Each section represents one of the 14 youth elements. Actions Steps/Referrals or Comments should be added for each section according to the individual needs of the youth participant and the services planned and/or provided for the individual youth. For the initial ISS complete the Actions Steps/Referral or Comments section. To update an existing ISS element, click "Add New Entry" to insert a new action step/referral or comment. Click "Save & Next" to save the entry and move to the next element. Once completed click "Save & Finish".

**NOTE:** The follow-up section of the ISS must be updated after the Jobseeker has exited from the youth program with any follow-up service information. No other section of the ISS can be updated after a jobseeker has exited the program.

| Create/Update ISS                                                                                                    |           |  |  |  |  |  |  |  |  |  |  |  |
|----------------------------------------------------------------------------------------------------|-----------|--|--|--|--|--|--|--|--|--|--|--|
| Tutoring: Study Skills Training, and Instruction Leading to Secondary School Completion, Including Dropout Prevention Strategies |           |  |  |  |  |  |  |  |  |  |  |  |
| hi Financial                                                                                                    | Potential |  |  |  |  |  |  |  |  |  |  |  |
|                                                                                                    |           |  |  |  |  |  |  |  |  |  |  |  |
|                                                                                                    |           |  |  |  |  |  |  |  |  |  |  |  |
|                                                                                                    |           |  |  |  |  |  |  |  |  |  |  |  |
|                                                                                                    |           |  |  |  |  |  |  |  |  |  |  |  |
|                                                                                                    |           |  |  |  |  |  |  |  |  |  |  |  |
|                                                                                                    |           |  |  |  |  |  |  |  |  |  |  |  |
|                                                                                                    |           |  |  |  |  |  |  |  |  |  |  |  |
| rsi                                                                                                    | Financial |  |  |  |  |  |  |  |  |  |  |  |

Once an ISS has been created a new record will be generated in the employment plan object in the enrollments "Related List Quick Links" section.

To create and update ISS goals, navigate to the Employment plan object in the Enrollment and click on goals.

| Traditional                                     |           |               |                        |                                     |                      |                    |                   |                                      |                   |
|-------------------------------------------------|-----------|---------------|------------------------|-------------------------------------|----------------------|--------------------|-------------------|--------------------------------------|-------------------|
| Kelly Johnson                                   |           |               |                        |                                     | + Follow             | Edit               | Create/Update IEP | Upload Document                      | Create/Update ISS |
| Enrollment Date Stage<br>1/13/2025 Enrolled     |           |               |                        |                                     |                      |                    |                   |                                      |                   |
| Related List Quick Links 👩                      |           |               |                        |                                     |                      |                    |                   |                                      |                   |
| Enrollment Services (5)      Follow Ups (0)     | Notes (0) | Documents (0) | Enrollment History (5) | AJLA Enrol<br>Demograp<br>Snapshots | llment<br>hic<br>(1) | 🕲 Empl             | oyment Plans (1)  | Service Funding<br>Distributions (1) | Approval H        |
| _                                               |           |               |                        |                                     |                      |                    |                   |                                      |                   |
| Employment Plans                                |           |               |                        |                                     |                      |                    |                   |                                      |                   |
| 1 item • Updated a few seconds ago              |           |               |                        |                                     |                      |                    |                   |                                      |                   |
| Employment Plan Name                            | $\sim$    | Contact       |                        |                                     |                      |                    |                   |                                      | $\sim$            |
| 1                                               |           | Kelly Johnson |                        |                                     |                      |                    |                   |                                      |                   |
|                                                 |           |               |                        |                                     |                      |                    |                   |                                      |                   |
|                                                 |           |               |                        |                                     |                      |                    |                   |                                      |                   |
| Employment Plan<br>Kelly Johnson                |           |               |                        |                                     |                      |                    |                   |                                      |                   |
| Plan Start Date Status<br>1/16/2025 In Progress |           |               |                        |                                     |                      |                    |                   |                                      |                   |
| Related List Quick Links 👩                      |           |               |                        |                                     |                      |                    |                   |                                      |                   |
| Program Elements (10+) C Referrals (0)          | S Go      | als (2) 🕜 N   | lotes (0) 🔹 🛙          | Oocuments (1)                       | 8                    | Employr<br>History | nent Plan<br>[])  | Agreements (2)                       |                   |

To add a new goal, select "New" in the upper right corner of the page enter the necessary details and save the goal. To update an existing goal, select the Goal name. Each ISS must have at least one short-term goal and one long-term goal. Each goal must be tied to at least one performance measure.

| Employment Plans > ISS<br>Goals<br>2 Items • Sorted by Goale: Goal Name • Updated 33 minutes ago |                    |                   |   |       |        |                |             |     |  |  |
|--------------------------------------------------------------------------------------------------|--------------------|-------------------|---|-------|--------|----------------|-------------|-----|--|--|
|                                                                                                  | Goals: Goal Name ↑ | Goal              | ~ | Term  | $\sim$ | Start Date 🗸 🗸 | Status      | ~ ~ |  |  |
| 1                                                                                                | G-5192             | Complete training |   | Short |        |                | Not Started | ¥   |  |  |
| 2                                                                                                | G-5193             | Find employment   |   | Long  |        |                | Not Started | T   |  |  |

To create a Referral, navigate to the Referrals object in the Employment plan. Select "New" in the upper right corner of the page and enter the necessary details and a referral record will be created.

| Employment<br>Kelly Joh      | Plan<br>Inson            |           |           |               |                                |                | + |
|------------------------------|--------------------------|-----------|-----------|---------------|--------------------------------|----------------|---|
| Plan Start Date<br>1/16/2025 | Status<br>In Progress    |           |           |               |                                |                |   |
| Related List Quic            | k Links 👩                |           |           |               |                                |                |   |
| Program Elemen               | ts (10+)   Referrals (0) | Goals (2) | Notes (0) | Documents (1) | Employment Plan<br>History (1) | Agreements (2) |   |

To enter the jobseekers Strengths, Challenges (Barriers), and Additional Notes select the pencil icon next to the section in the employment plan object. Enter the necessary details and select "save" to save the information in the ISS.

| Employment Plan<br>Kelly Johnson           |                      |                  |                       |                            |               |                                |                |
|--------------------------------------------|----------------------|------------------|-----------------------|----------------------------|---------------|--------------------------------|----------------|
| Plan Start Date Status<br>1/16/2025 In Pro | gress                |                  |                       |                            |               |                                |                |
| Related List Quick Links                   | 0                    |                  |                       |                            |               |                                |                |
| Program Elements (10+)                     | Referrals (0)        | (0) Goals (2)    | Note:                 | <u>s (0)</u>               | Documents (1) | Employment Plan<br>History (1) | Agreements (2) |
| Employment Plan Name                       | ISS                  |                  | 1                     | Record Type                | ISS           |                                | <u>{</u> 7     |
| Contact                                    | Kelly Johnson        |                  | , di                  | Status                     | In Progress   |                                | , de t         |
| Enrollment                                 | Enrollment-230631    | 7                | 1                     | Plan Start Date            | 1/16/2025     |                                | , di           |
| Strength                                   | Strengths            |                  | <b>•</b> <sup>•</sup> | Plan Completion            | Date          |                                | , di           |
| Challenges (Barriers)                      | Barriers - Referrals | will be provided | ~ ^                   | AJLA Agreement             | By Parent     |                                | ,dr            |
| Additional Notes                           |                      |                  | * /                   | AJLA Agrement b<br>Manager | y Case        |                                | ,di            |

| Strength              | Salesforce Sans     I       B     I       U $\bigcirc$ $\boxtimes$ $\bigcirc$ $\boxtimes$ $\square$                                                                                                    |
|-----------------------|----------------------------------------------------------------------------------------------------|
|                       | Strengths                                                                                                    |
| Challenges (Barriers) | Salesforce Sans       12         B       I       Image: Salesforce Sans $\bigcirc$ Image: Salesforce Sans       Image: Salesforce Sans $\bigcirc$ Image: Salesforce Sans       Image: Salesforce Sans $\bigcirc$ Image: Salesforce Sans       Image: Salesforce Sans         Barriers - Referrals will be provided |
|                       |                                                                                                    |
| Additional Notes      | Salesforce Sans $12$ $\checkmark$ B     I $\bigcup$ $\bigcirc$ $\bigcirc$ $\boxdot$ $\bigcirc$                                                                                                    |
|                       |                                                                                                    |

To enter Enrollment Services, navigate to the enrollment services object in the Enrollment and click "Enrollment Services". Select "New" in the upper right corner of the page and enter the necessary details to create a program service.

| Enrollment<br>Kelly Johnson                                                                                                    |                                                                         | + Follow Edit Create/Update IEP Upload Document                        | Create/Update ISS Create Follow Up [DEP] Print V |
|----------------------------------------------------------------------------------------------------|-------------------------------------------------------------------------|------------------------------------------------------------------------|--------------------------------------------------|
| Enrollment Date Stage<br>1/13/2025 Enrolled                                                                                                    |                                                                         |                                                                        |                                                  |
| Related List Quick Links   Evaluated List Quick Links (0)  Evaluated Services (0)  Evaluated Services | uments (0) C Enrollment History (5) AILA Enrol<br>Demograp<br>Snapshots | ment C Employment Plans (1) Service Funding<br>Distributions (1)<br>1) | Approval History (3)                             |
| ×                                                                                                    |                                                                         | _ ا                                                                    |                                                  |

Once all details have been added to the ISS sections and the enrollment services have been entered, the ISS document can be generated and sent to the jobseeker for their esignature. To generate and send the ISS File, navigate to the Employment plan object in the Enrollment and click the "Send ISS File" to generate the document. The document will be viewable in the "agreements" section, you can see the documents status.

| Employment Plan<br>Kelly Johnson                                                                                                    |                    |  |   |                 |               |      |                                |               |    | +              | Follow Edit U     | Upload Document | Send ISS File | Clone |
|----------------------------------------------------------------------------------------------------|--------------------|--|---|-----------------|---------------|------|--------------------------------|---------------|----|----------------|-------------------|-----------------|---------------|-------|
| Plan Start Date Status<br>1/16/2025 In Progre                                                                                                    | 255                |  |   |                 |               |      |                                |               |    |                |                   |                 | R             |       |
| Related List Quick Links  Related List Quick Links  Related List Quick  Related List Quick  Related List Related  Related  R |                    |  |   | (0)             | Documents (1) |      | Employment Plan<br>History (1) | Agreements (2 | 2  |                |                   |                 | Ý.            |       |
| Employment Plan Name                                                                                                    | ISS                |  | / | Record Type     | ISS           |      |                                | Ø             |    | Documents (1)  |                   |                 |               | Ţ     |
| Contact                                                                                                    | Kelly Johnson      |  | / | Status          | In Prog       | ress |                                | /             |    |                |                   |                 |               | -     |
| Enrollment                                                                                                    | Enrollment-2306317 |  | / | Plan Start Date | 1/16/20       | )25  |                                | /             | DC | C-637181<br>e: | Test MSG Document |                 |               | ¥     |

| Employment Plan<br>Kelly Johnson            |                                      |                 |                      |               |                                |                | +                                        | Follow Edit Upload Do            | cument Send ISS File | Clone |
|---------------------------------------------|--------------------------------------|-----------------|----------------------|---------------|--------------------------------|----------------|------------------------------------------|----------------------------------|----------------------|-------|
| Plan Start Date Status<br>1/16/2025 In Prog | gress                                |                 |                      |               |                                |                |                                          |                                  |                      |       |
| Related List Quick Links 👩                  |                                      |                 |                      |               |                                |                |                                          |                                  |                      |       |
| Program Elements (10+)                      | C Referrals (0) Soa                  | els (2)   Notes | _(0)                 | Documents (1) | Employment Plan<br>History (1) | Agreements (3) |                                          |                                  |                      |       |
| Employment Plan Name                        | ISS                                  | /               | Record Type          | ISS           |                                | £Ŧ             | Documents (1)                            |                                  |                      | ¥     |
| Contact                                     | Kelly Johnson                        | /               | Status               | In Progress   |                                | /              |                                          |                                  |                      | 0     |
| Enrollment                                  | Enrollment-2306317                   | /               | Plan Start Date      | 1/16/2025     |                                | /              | DOC-637181<br>Title:                     | Test MSG Document                |                      | Ŧ     |
| Strength                                    | Strengths                            | /               | Plan Completion Date |               |                                | /              | Type:<br>Date:                           | Applicant Statement<br>1/28/2025 |                      |       |
| Challenges (Barriers)                       | Barriers - Referrals will be provide | d 🖉             | AJLA Agreement By F  | Parent        |                                | /              |                                          | View All                         |                      |       |
| Additional Notes                            |                                      | /               | AJLA Agrement by Ci  | sse           |                                | /              |                                          |                                  |                      |       |
| All & Annual Dr. Clinet                     |                                      | 1               | Manager              |               |                                |                | Agreements (3)                           |                                  |                      |       |
| All & Agreement Parent Name                 |                                      |                 | All A Agreement Unr  | lated         |                                |                | _                                        |                                  |                      |       |
| Poor agreement name                         |                                      |                 | Date                 | 101.C.O       |                                | -              | Date Sent (Date):                        |                                  |                      | Ŧ     |
| AJLA Agreement Created Date                 |                                      |                 |                      |               |                                |                | Date Signed (Date):                      |                                  |                      |       |
| V System Information                        |                                      |                 |                      |               |                                |                | Agreement Status:                        | Send in Progress                 |                      |       |
| - system monitation                         |                                      |                 |                      |               |                                |                | Date Sent (Date):                        |                                  |                      |       |
| Created By                                  | Kristy Austin, 1/16/2025, 1:53       | PM              | Last Modified By     | 😸 Kristy Aus  | tin, 1/24/2025, 3:50 PM        |                | Agreement Status:                        | Send in Progress                 |                      |       |
|                                             |                                      |                 |                      |               |                                |                | ISS                                      |                                  |                      | •     |
|                                             |                                      |                 |                      |               |                                |                | Date Sent (Date):<br>Date Signed (Date): |                                  |                      |       |
|                                             |                                      |                 |                      |               |                                |                | Agreement Status:                        | Send in Progress                 |                      |       |
|                                             |                                      |                 |                      |               |                                |                |                                          | View All                         |                      |       |

The ISS document will be sent to the jobseeker's email on file for signature. Once the jobseeker has signed the document they will return it to the case manager for signature. The case manager will be notified by email and will be prompted to sign. Once all signatures are obtained, the document will be uploaded, and the agreement status will be updated.

**ACTION REQUIRED:** This WSTA is to become a part of the permanent records of all local Workforce Development Boards and be shared with all appropriate staff.

**INQUIRIES**: If you have any questions or concerns regarding this TA, please email <u>WorkforceServices.Inquiry@oesc.ok.gov</u>.

ATTACHMENTS: None